## JSE CAPAD WEB ENHANCEMENTS – CAPITAL ADEQUACY (CAPAD) MEMBER GUIDE

This document is solely for the use of Equity market members and prospective Equity market members who perform one or more regulated services on the JSE. This document is for training and illustrative purposes only and does not form part of the JSE Equity Market Rules and Directives nor does it replace the JSE Equity Market Rules and Directives in any way. 1

## Contents

| Contents                                                    | 2  |
|-------------------------------------------------------------|----|
| Background and Objectives                                   | 3  |
| Accessing JSE CAPAD Web                                     | 4  |
| The Capital Adequacy calculation: Capital Requirements page | 5  |
| How to submit the CAPAD OTC workbook                        | 10 |
| Adjusted Liquid Capital                                     | 15 |
| Large Exposure Risk                                         | 19 |
| Underlying Constituents View                                | 20 |

## Background and Objectives

Members should be established as entities of substance so as to evidence to the investing public and other market participants their financial capacity to ensure continuity of service delivery and market participation.

Market Regulation within the JSE needs to know equity members' capital adequacy position on a daily basis as a critical support factor in the settlement assurance that the JSE provides to the market. To that effect the JSE calculates all equity member capital adequacy positions daily, which is made available on the JSE CAPAD web system.

Directive BB Reporting of Non-Exchange Traded Derivative Instruments:

For the purposes of this Directive, non-exchange traded derivative instruments shall mean those derivative instruments not listed on a licensed exchange.

A member shall maintain a register of all transactions in non-exchange traded derivative instruments by reporting on a daily basis all transactions in such derivative instruments to the derivative trade recording system (DTRS).

In the past Equity members who traded in Over the Counter (OTC) derivatives were required to capture those positions in BDA under option 25 – Derivative Trade Recording System (DTRS). This was to enable them to show their OTC derivative offset and hedge against any of their other JSE listed instruments for a true capital adequacy calculation. Over time this process leveraged off members own internal calculations with reliance being placed on members providing their OTC derivative positions via a daily member calculated risk report. This process is now further enhanced by offering a tool to upload the daily risk report (excel workbook format) into the JSE CAPAD web which will allow members to view their complete updated capital adequacy position in real time.

The information presented in this guide will illustrate how to compile and upload the daily OTC workbook. This guide will also highlight certain key enhancements on Exchange Traded Funds (ETF) as well as new screen layouts within the JSE CAPAD web that will make it easier for Equity members to view their daily capital adequacy position.

Note: The JSE does not endorse nor regulate OTC derivative instruments and this upload is solely for the purposes of calculating the true capital position of regulated Equity members who trade in and hedge with OTC derivatives.

## Accessing JSE CAPAD Web

- The JSE CAPAD Web system can be accessed on this URL: <u>https://capad.jse.co.za</u>
- A basic tutorial on accessing and navigating the JSE CAPAD Web can be accessed on this URL https://www.jse.co.za/investor-type/broker/capad

| JSE SURVEILLANCE LOGIN                                                                                                    | For access to the JSE CAPAD Web please                           |
|----------------------------------------------------------------------------------------------------|------------------------------------------------------------------|
| To access this system, please enter your user credentials.                                                                                                    |                                                                  |
| Username                                                                                                    | have your Compliance Officer send an                             |
| Password                                                                                                    | email to <u>CustomerSupport@jse.co.za</u> .                      |
| LDG-IN Alternatively, please select one of the following options: • Forgot your password? Please contact Customer Support. • To Request Access to this system. Please contact Customer Support. | For login problems please contact<br>CustomerSuppor@jse.co.za or |
| Please note, this resource is only available to JSE Clients                                                                                                    |                                                                  |
| Customer Support: customersupport@jie.co.za or 011 520 7777                                                                                                    |                                                                  |

| CAPITAL ADEQUACY                                         |
|----------------------------------------------------------|
| SE Surveillance - Everything to do with Capital Adequacy |
| Capital Requirements Capital Surplus or Shortfall        |
| Help<br>CAPAD User Documentation                         |
| Reports<br>Capital Adequacy Reports                      |
|                                                          |

Click on the Capital requirements menu item to access the CAPAD Screens

The member will be directed to the Surplus/Shortfall page which summarises their CAPAD position for the previous business day (T-1) compared to the day prior to the previous business day (T-2).

|      | CAPITAL REQUIREMENTS: SURPLUS (+) / SHORTFALL (-)<br>current date: 2020/07/01 |                      |  |              |            |   |                                  |                                  |                |               |   |               |        |
|------|-------------------------------------------------------------------------------|----------------------|--|--------------|------------|---|----------------------------------|----------------------------------|----------------|---------------|---|---------------|--------|
| Dati | e As At 1                                                                     | 2020/06/29           |  | Date As At 2 | 2020/06/26 | S | HORTFALL ONLY                    | LL MEMBERS                       | ¥              | No Submission | s | ubmit         |        |
|      |                                                                               |                      |  |              |            |   | 2020/06/29<br>INCL OVERRIDES (R) | 2020/06/26<br>INCL OVERRIDES (R) | DIFFERENCE (R) | % MOVE        |   | OVERRIDES (R) |        |
| (0   | 01) Member ABC (PTY) LTI                                                      | D                    |  |              |            |   | -45,791,998,751,711              | -45,791,998,752,641              | 9              | 30            | 0 | 1,09          | 99,890 |
|      |                                                                               | 100 🔻 items per page |  |              |            |   |                                  |                                  |                |               |   |               | 1      |

## The Capital Adequacy calculation: Capital Requirements page

The capital adequacy calculations are based on Directive D, DA - Members Financial Management and Reporting and DC - Members Financial Resources Requirements.

https://www.jse.co.za/content/JSERulesPoliciesandRegulationItems/EquitiesDirectives.pdf

| CAPITAL REQU       | IREMENTS: SUMMARY         |               |               |                                  |                                  |
|--------------------|---------------------------|---------------|---------------|----------------------------------|----------------------------------|
| CURRENT DATE: 202  | 20/07/08                  |               |               |                                  |                                  |
| Date As At 1       | 2020/07/07                | Date As At 2  | 2020/07/06    | t.                               | Submit                           |
|                    |                           |               |               | 2020/07/07<br>INCL OVERRIDES (R) | 2020/07/06<br>INCL OVERRIDES (R) |
| Adjusted Liquid Ca | apital                    | 1,624,344,396 | 1,555,635,696 |                                  |                                  |
| Base Requiren      | nent                      |               |               | 5,541,557                        | 5,541,557                        |
| Custody Risk       |                           |               |               | 0                                | 0                                |
| Position Risk      |                           |               |               | 1,011,337,368                    | 1,003,508,166                    |
| Counterparty       | Risk                      |               |               | 36,076,800                       | 36,180,490                       |
| Large Exposur      | e Risk                    |               |               | 228,044,876                      | 238,183,982                      |
| Large Exposu       | re Risk on Positions      |               |               | 228,044,876                      | 238,183,982                      |
| Large Exposu       | re Risk on Counterparties |               |               | 0                                | 0                                |
| Less: Capital Requ | irement                   |               |               | 1,281,000,601                    | 1,283,414,195                    |
| Capital Surplus(+) | /Shortfall(-)             |               |               | 343,343,795                      | 272,221,501                      |

Clicking on any of the highlighted blue amounts will open a new tab with more details on how that figure was calculated.

### **Capital Requirements Summary:**

**Adjusted Liquid Capital (ALC)** – Financial resource requirements are calculated in the manner prescribed within the JSE directives. The CAPAD team codes the group code and sequence key in BDA which aligns with the members own internal financial resources calculations and trial balance. Refer to <u>Adjusted Liquid Capital</u> section for screenshots.

**Fixed Expenditure Base Requirement (FEBR)** – A member is required to hold at all times adjusted liquid capital which is adequate to fund its fixed expenditure for a period of 13 weeks. This input is required once a year based on the audited financial statements.

**Custody Services Risk Requirement (CSRR)** – A Custody Service Provider (CSP) calculates its total CSRR based on the total of all assets held in custody on behalf of its own clients and/or clients of those members for whom it acts as a CSP.

**Position Risk Requirement (PRR)** – Calculated on a member's proprietary risk exposures arising from different classes of securities. The enhanced OTC upload functionality will now include offsetting of OTC positions against spot equity, Equity Derivative Market (EDM) and Exchange Traded Fund (ETF) positions. Refer <u>Position Risk Summary page</u> for screenshots.

**Counterparty Risk Requirement (CRR)** – Calculated on a member's counterparty exposures arising from its business as the sum of all the amounts calculated in accordance with tables within the Directives. A counterparty credit risk component for OTC derivatives will still need to be done manually. Individual members will need to engage with the CAPAD team regarding this calculation which will be added in as an override.

**Large Exposure Requirements (LER)** – A member's total LER is calculated on proprietary positions arising from large exposures to third parties or groups of connected third parties. This calculation is based on the ALC and PRR amounts. Refer <u>Large Exposure Risk</u> section for screenshots.

### Position Risk Summary page

In this section we will focus on the Position Risk Requirement (PRR).

Click on the highlighted blue amount in the Position Risk line item in the Capital Requirements summary page.

This will open up the PRR Summary page. We are interested in the Net Listed Equities figure which will show all the JSE listed instruments that the member has traded in per underlying counter (equity equivalent for derivative positions).

| СА                 | PITAL REQUIREMENTS: POSITION RISK SUMMARY                                                              |                                  |                                  |
|--------------------|----------------------------------------------------------------------------------------------------|----------------------------------|----------------------------------|
| CUR<br>SELI<br>LAS | RENT DATE: 2020/07/08<br>ECTED BUSINESS DATE: 2020/07/07<br>T CAPAD WORKBOOK UPLOAD DATE: 2020/06/26 ④ |                                  |                                  |
|                    |                                                                                                    | 2020/07/07<br>INCL OVERRIDES (R) | 2020/07/06<br>INCL OVERRIDES (R) |
| ►                  | Net Listed Equities                                                                                    | 1,009,974,889                    | 1,002,147,917                    |
| •                  | Listed ETF's                                                                                           | 1,362,479                        | 1,360,249                        |
| •                  | Listed Warrants                                                                                        | 0                                | 0                                |
|                    | Unlisted Securities                                                                                    | 0                                | 0                                |
|                    | Commodities Derivatives                                                                                | 0                                | 0                                |
| •                  | Listed Bonds                                                                                           | 0                                | 0                                |
|                    | Collective Investment Schemes                                                                          | 0                                | 0                                |
|                    | General PRR Overrides                                                                                  | 0                                | 0                                |
|                    |                                                                                                    | 1,011,337,368                    | 1,003,508,166                    |

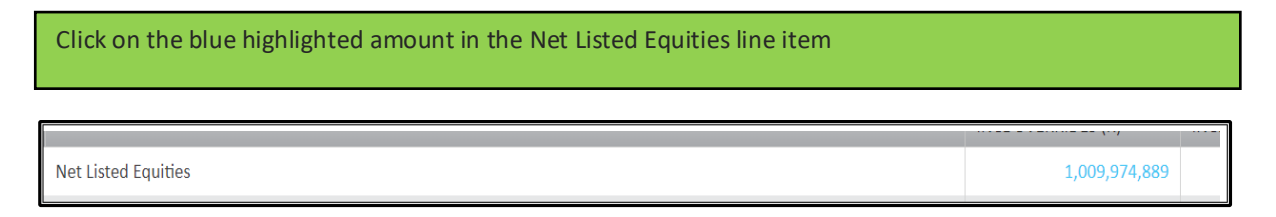

### Net Listed Equities Position Risk

- The Net Listed Equities Position Risk risk page layout outlines the members exposures in listed equity, EDM, ETF, OTC and subsequent general and specific risk on positions across those various instrument classes.
- The positions are based on the underlying spot and Equity Equivalent Quantities (EEQ).
- General and specific risk is then calculated on a net position per underlying counter.
- Clicking on the blue highlighted quantities will open a detailed page of how the quantity was derived for that instrument.
- Instruments highlighed in yellow illustrate equity instruments that have been issued by the same issuer e.g. INP & INL.

| CAPITAL REQUIREMENTS: NET I                                                                           | CAPITAL REQUIREMENTS: NET LISTED EQUITIES POSITION RISK                                                    |             |          |         |                |           |                  |                |                  |                        |                         |  |  |
|----------------------------------------------------------------------------------------------------|----------------------------------------------------------------------------------------------------|-------------|----------|---------|----------------|-----------|------------------|----------------|------------------|------------------------|-------------------------|--|--|
| CURRENT DATE: 2020/07/08<br>SELECTED BUSINESS DATE: 2020/07/07<br>LAST CAPAD WORKBOOK UPLOAD DATE: 20 | сияемти виде холодиумя<br>вистета видения виде холодиула?<br>Liast самаю молязвоок цецьоа вите 2000/06/5 € |             |          |         |                |           |                  |                |                  |                        |                         |  |  |
|                                                                                                    |                                                                                                    |             |          |         |                |           |                  |                |                  | TOTAL GENERAL RISK (R) | TOTAL SPECIFIC RISK (R) |  |  |
|                                                                                                    | 578,389,323                                                                                                | 431,585,566 |          |         |                |           |                  |                |                  |                        |                         |  |  |
| INSTRUMENT                                                                                            | EQUITIES QUANTITY                                                                                          | EDM EEQ.    | ETF EEQ. | OTC EEQ | TOTAL QUANTITY | PRICE (R) | MARKET VALUE (R) | GENERAL RISK % | GENERAL RISK (R) | SPECIFIC RISK %        | SPECIFIC RISK (R)       |  |  |
| <ul> <li>INL, INP</li> </ul>                                                                          | -84,036                                                                                                    | 0           | 2,865    | -1,100  | -82,271        |           | -2,884,785       | 8              | -230,783         | 5                      | 144,239 🔺               |  |  |
| ABSP                                                                                                  | 0                                                                                                    | 0           | 523      | 0       | 523            | 15.00     | 7,846            | 8              | 628              | 5                      | 392                     |  |  |
| ACL                                                                                                   | 56,293                                                                                                    | 0           | 0        | 0       | 56,293         | 0.74      | 41,657           | 8              | 3,333            | 5                      | 2,083                   |  |  |
| ADH                                                                                                   | 135,104                                                                                                    | 0           | 0        | 0       | 135,104        | 8.30      | 1,121,363        | 8              | 89,709           | 5                      | 56,068                  |  |  |
| ADW                                                                                                   | 91,707                                                                                                    | 0           | 0        | 0       | 91,707         | 0.19      | 17,424           | 8              | 1,394            | 15                     | 2,614                   |  |  |
| AEG                                                                                                   | 876,288                                                                                                    | 0           | 0        | 0       | 876,288        | 0.02      | 17,526           | 8              | 1,402            | 15                     | 2,629                   |  |  |
| AEL                                                                                                   | 65,451                                                                                                    | 0           | 0        | 0       | 65,451         | 19.57     | 1,280,876        | 8              | 102,470          | 5                      | 64,044                  |  |  |
| AFE                                                                                                   | 25,991                                                                                                    | 0           | 0        | 0       | 25,991         | 72.00     | 1,871,352        | 8              | 149,708          | 5                      | 93,568                  |  |  |
| AFH                                                                                                   | 180,355                                                                                                    | 0           | 0        | 0       | 180,355        | 4.09      | 737,652          | 8              | 59,012           | 5                      | 36,883                  |  |  |
| AFT                                                                                                   | 19,742                                                                                                    | 0           | 0        | 0       | 19,742         | 25.90     | 511,318          | 8              | 40,905           | 10                     | 51,132                  |  |  |
| AFX                                                                                                   | 34,748                                                                                                    | 0           | 0        | 0       | 34,748         | 16.55     | 575,079          | 8              | 46,006           | 10                     | 57,508                  |  |  |
| AGL                                                                                                   | -1,403,172                                                                                                 | 0           | 44,271   | 0       | -1,358,901     | 13.00     | -17,665,709      | 8              | -1,413,257       | 5                      | 883,285                 |  |  |
| AHB                                                                                                   | 228,880                                                                                                    | 0           | 0        | 0       | 228,880        | 4.03      | 922,386          | 8              | 73,791           | 10                     | 92,239                  |  |  |
| AlL                                                                                                   | 111,578                                                                                                    | 0           | 0        | 0       | 111,578        | 3.28      | 365,976          | 8              | 29,278           | 10                     | 36,598                  |  |  |
| AIP                                                                                                   | 83,699                                                                                                    | 0           | 0        | 0       | 83,699         | 44.80     | 3,749,715        | 8              | 299,977          | 5                      | 187,486                 |  |  |
| AMS                                                                                                   | -123,431                                                                                                   | 0           | 96       | 0       | -123,335       | 961.27    | -118,558,091     | 8              | -9,484,647       | 5                      | 5,927,905               |  |  |
| H 4 1 2 H 10                                                                                          | 10 🔻 items per page                                                                                        |             |          |         |                |           |                  |                |                  |                        | 1 - 100 of 173 items    |  |  |

The following information is available on the net listed screen:

- **Instrument:** This field will contain the alpha code of the underlying spot instrument.
- Equities Quantity: This field contains the quantity of the member proprietary position in a BDA stock account.
- EDM EEQ: Equity derivative market (EDM) positions are broken down into an EEQ position.
- **ETF EEQ**: Exchange Traded Fund (ETF) positions are broken down into an EEQ position.
- **OTC EEQ**: This field contains the equity equivalent quantities of the OTC from the workbook that was uploaded. Refer to the *How to submit the CAPAD OTC workbook* section on how to populate this column.
- Total Quantity: This field is the net quantity across Spot, EDM, ETF and OTC markets.
- **Price:** This is the closing price of the underlying spot instrument.

- Market value: This is calculated using the net total quantity and closing price of that instrument.
- **General Risk %:** The general risk factor is used to calculate the risk of an instrument based on a possible movement in prices in the particular market. General risk is netted across instruments.
- **Specific Risk %:** The specific risk factor is used to calculate the risk of an instrument based on a possible movement in the price of the individual instrument itself and does not correlate to a movement in the relevant market. Specific risk is aggregated across instruments.

### Listed Equities Position Per Account

• This page details the proprietary equities positions held per stock account.

To view this page click on the figure in the Equities Quantity field on the Net Listed Equities Position Risk page

| CAPITAL REQU                       | IREMENTS: LISTED EC                      | QUITIES POSITION | S PER ACCOUNT          |                        | CAPITAL REQUIREMENTS: LISTED EQUITIES POSITIONS PER ACCOUNT |                               |                              |  |  |  |  |  |  |  |  |  |
|------------------------------------|------------------------------------------|------------------|------------------------|------------------------|-------------------------------------------------------------|-------------------------------|------------------------------|--|--|--|--|--|--|--|--|--|
| CURRENT DATE:<br>SELECTED BUSINESS | CURRENT DATE:<br>SELECTED BUSINESS DATE: |                  |                        |                        |                                                             |                               |                              |  |  |  |  |  |  |  |  |  |
|                                    |                                          | TOTAL QUANTITY   | TOTAL MARKET VALUE (R) |                        |                                                             |                               |                              |  |  |  |  |  |  |  |  |  |
|                                    |                                          | -897,721         | -768,547,926           |                        |                                                             |                               |                              |  |  |  |  |  |  |  |  |  |
| ACCOUNT T                          | ACCOUNT T                                | ACCOUNT TYPE     | INSTRUMENT             | INSTRUMENT T           | QUANTITY <b>T</b>                                           | CLOSING <b>T</b><br>PRICE (R) | MARKET <b>Y</b><br>VALUE (R) |  |  |  |  |  |  |  |  |  |
| 40261                              | MSA SAF PRP1                             | s                | СРІ                    | Capitec Bank Hldgs Ltd | 4,485                                                       | 856.11                        | 3,839,653                    |  |  |  |  |  |  |  |  |  |
| 40279                              | MSA SAF PRP2                             | S                | СРІ                    | Capitec Bank Hldgs Ltd | 121                                                         | 856.11                        | 103,589                      |  |  |  |  |  |  |  |  |  |
| 40295                              | MSA SAF PRP4                             | s                | CPI                    | Capitec Bank Hldgs Ltd | -530,940                                                    | 856.11                        | -454,543,043                 |  |  |  |  |  |  |  |  |  |
| 44016                              | MSA ARB CTOP                             | S                | CPI                    | Capitec Bank Hldgs Ltd | 2,345                                                       | 856.11                        | 2,007,578                    |  |  |  |  |  |  |  |  |  |
| 44099                              | MSA STK                                  | s                | CPI                    | Capitec Bank Hldgs Ltd | -371,387                                                    | 856.11                        | -317,948,125                 |  |  |  |  |  |  |  |  |  |
| 44115                              | MSA STK BSK2                             | S                | СРІ                    | Capitec Bank Hldgs Ltd | -2,345                                                      | 856.11                        | -2,007,578                   |  |  |  |  |  |  |  |  |  |
| H 4 1 F                            | ► 100 ▼ ite                              | ms per page      |                        |                        |                                                             |                               | 1 - 6 of 6 items             |  |  |  |  |  |  |  |  |  |

### EDM Equity Equivalent Quantity

• This page details the EDM equity equivalent quantity for the instrument.

To view this page click on the EDM EEQ field on the Net listed Equities Position Risk page.

| CAF         | PITAL REQUIREMEN                   | NTS: EDM EQUITY EQUIVALEI                   | NT QUANTITY       |                              |                                   |                |                                    |                            |                                           |               |                                      | 2       |
|-------------|------------------------------------|---------------------------------------------|-------------------|------------------------------|-----------------------------------|----------------|------------------------------------|----------------------------|-------------------------------------------|---------------|--------------------------------------|---------|
| CUR<br>SELE | RENT DATE:<br>ICTED BUSINESS DATE: |                                             |                   |                              |                                   |                |                                    |                            |                                           |               |                                      |         |
|             | UNDERLYING<br>INSTRUMENT ALPHA     | UNDERLYING NAME                             |                   |                              |                                   |                |                                    |                            |                                           | T             | EDM EQUITY<br>EQUIVALENT<br>QUANTITY | ۲       |
|             | MTM                                | Momentum Met Hldgs Ltd                      |                   |                              |                                   |                |                                    |                            |                                           |               |                                      | 23,965  |
|             | Instrument<br>Alpha                | Instrument Type                             | Quantity <b>T</b> | Market <b>Y</b><br>Value (R) | EDM Closing <b>Y</b><br>Price (R) | Delta <b>Y</b> | Future Equivalent Market Value (R) | Constituent Y<br>Weighting | Constituent Closing <b>Y</b><br>Price (R) | Equit<br>Quan | y Equivalent<br>Itity                | T       |
|             | 17SEP20 MTM CSH                    | MTM Single<br>Stock Cash Base Future<br>100 | 236               | 403,088                      | 17.08                             |                |                                    | 1                          | 16.82                                     |               | 23,964.803                           | 304994  |
|             | H 4 1 >                            | ► 10 ▼ items per page                       |                   |                              |                                   |                |                                    |                            |                                           |               | 1 - 1 of 1                           | l items |
| н           | 4 <b>1 F H</b>                     | 100 🔻 items per page                        |                   |                              |                                   |                |                                    |                            |                                           |               | 1 - 1 of                             | 1 items |

### ETF Equity Equivalent Quantity

- This page details the ETF equity equivalet quantity for the instrument.
- ETF's that are tracking indices listed on the JSE exchange will now be offset against the relevant spot equities position. This is now included in the Net Listed Equities Position Risk page.
- General and specific risk are calculated on the underling EEQ positions.

| CAP            | ITAL REQUIREME                  | NTS: ETF EQUITY EQUIVALENT QUANTITY |   |                             |                   |                              |                                   |                                   |                                           |                        |                              |
|----------------|---------------------------------|-------------------------------------|---|-----------------------------|-------------------|------------------------------|-----------------------------------|-----------------------------------|-------------------------------------------|------------------------|------------------------------|
| CURRI<br>SELEC | ENT DATE:<br>TED BUSINESS DATE: |                                     |   |                             |                   |                              |                                   |                                   |                                           |                        |                              |
|                | UNDERLYING<br>NSTRUMENT ALPHA   | UNDERLYING NAME                     |   |                             |                   |                              |                                   |                                   |                                           | T ETF                  | EQUITY<br>JIVALENT<br>ANTITY |
|                | ЗНР                             | BHP Group Plc                       |   |                             |                   |                              |                                   |                                   |                                           |                        | -20,9                        |
|                | Instrument<br>Alpha             | Instrument<br>Name                  | T | Instrument <b>Y</b><br>Type | Quantity <b>Y</b> | Market <b>Y</b><br>Value (R) | ETF Closing <b>Y</b><br>Price (R) | Constituent <b>Y</b><br>Weighting | Constituent Closing <b>Y</b><br>Price (R) | Equity Equ<br>Quantity | iivalent                     |
|                | SATRIXRAF                       | Satrix RAFI 40 Portfolio            |   | ETF                         | 2,000             | 23,180                       | 11.59                             | 0.1012916032                      | 0.70                                      | Ĩ                      | 3,354.1990880                |
|                | SATRIXRES                       | Satrix RESI Portfolio               |   | ETF                         | -950              | -42,418                      | 44.65                             | 0.2887524371                      | 0.70                                      |                        | 17,497.57268205              |
|                |                                 |                                     |   |                             |                   |                              |                                   |                                   |                                           | -6,826.26526079        |                              |

### General and Offshore Exchange Traded Funds

• The ETF Position Risk has been updated to only calculate general risk on ETF instruments that cannot be broken down into listed underlying EEQ positions.

| CAPITAL REQUIREMENTS:            | CAPITAL REQUIREMENTS: ETF'S POSITION RISK |                        |            |                              |                 |                              |  |  |  |  |  |  |
|----------------------------------|-------------------------------------------|------------------------|------------|------------------------------|-----------------|------------------------------|--|--|--|--|--|--|
| SELECTED BUSINESS DATE: 2020/06, | SELECTED BUSINESS DATE: 2020/06/26        |                        |            |                              |                 |                              |  |  |  |  |  |  |
|                                  | TOTAL GENERAL RISK (R)                    | TOTAL RISK (R)         |            |                              |                 |                              |  |  |  |  |  |  |
|                                  |                                           |                        |            |                              | 13,322,26       | 5 13,322,265                 |  |  |  |  |  |  |
| INSTRUMENT<br>ALPHA              | INSTRUMENT<br>NAME                        | INSTRUMENT<br>CATEGORY | QUANTITY T | MARKET <b>Y</b><br>VALUE (R) | GENERAL TRISK % | GENERAL <b>T</b><br>RISK (R) |  |  |  |  |  |  |
| ASHGEQ                           | Ashburton Gbl 1200Eq ETF                  | Equity                 | -40,854    | -2,214,286                   | 8               | -177,143                     |  |  |  |  |  |  |
| ASHINF                           | Ashburton Inflation ETF                   | Equity                 | 68,475     | 1,320,882                    | 8               | 105,671                      |  |  |  |  |  |  |
| ASHWGB                           | Ashburton World GovB ETF                  | Equity                 | 3,955      | 38,008                       | 8               | 3,041                        |  |  |  |  |  |  |
| CSP500                           | CoreShares S&P 500                        | Equity                 | 2,492      | 131,054                      | 8               | 10,484                       |  |  |  |  |  |  |
| DCCUSD                           | Dollar Custodial Cert                     | Equity                 | 100        | 204,455                      | 8               | 16,356                       |  |  |  |  |  |  |
| DIVTRX                           | CoreShares DivTrax                        | Equity                 | 2,290      | 44,426                       | 8               | 3,554                        |  |  |  |  |  |  |
| ETF5IT                           | 1nvest S&P500 IT ETF                      | Equity                 | 639,197    | 6,692,392                    | 8               | 535,391                      |  |  |  |  |  |  |
| ETFBND                           | 1nvest SA Bond ETF                        | Equity                 | 879        | 60,818                       | 8               | 4,865                        |  |  |  |  |  |  |
| ETFGGB                           | 1nvest G7 Govt Bond ETF                   | Equity                 | 183        | 19,753                       | 8               | 1,580                        |  |  |  |  |  |  |
| ETFGLD                           | 1nvestGold ETF                            | Equity                 | 25         | 7,808                        | 8               | 625                          |  |  |  |  |  |  |
| ETFGRE                           | 1nvest Global REIT ETF                    | Equity                 | 3,177      | 57,535                       | 8               | 4,603                        |  |  |  |  |  |  |
| ETFPLD                           | 1nvestPalladium ETF                       | Equity                 | 154        | 53,135                       | 8               | 4,251                        |  |  |  |  |  |  |
| ETFPLT                           | 1nvestPlatinum ETF                        | Equity                 | 646        | 90,589                       | 8               | 7,247                        |  |  |  |  |  |  |
| ETFRHO                           | 1nvestRhodium ETF                         | Equity                 | 4,483      | 5,296,667                    | 8               | 423,733                      |  |  |  |  |  |  |
| GLD                              | New Gold Issuer Ltd                       | Equity                 | 88,246     | 26,450,855                   | 8               | 2,116,068                    |  |  |  |  |  |  |

## How to submit the CAPAD OTC workbook

This section will demonstrate how to successfully submit the OTC underlying positions using the upload tool.

- The application allows a member to submit a CAPAD OTC workbook for the previous business day only.
- A CAPAD OTC workbook can be submitted in the CAPAD OTC upload workbook page.
- This page can be accessed on the Position Risk Summary page or on the Net Listed Equities Position Risk page.
- Members may upload and preview their risk figures multiple times before they submit.
- Members can submit a workbook multiple times in a day and only the last submitted will be recognised.
- Only by clicking submit will the CAPAD OTC workbook be uploaded to the JSE.
- The previous business days OTC underlying quantities must be submitted daily by 12:00.

#### Click on "Upload CAPAD Workbook" on either the PRR Summary page or the Net Listed Equities page.

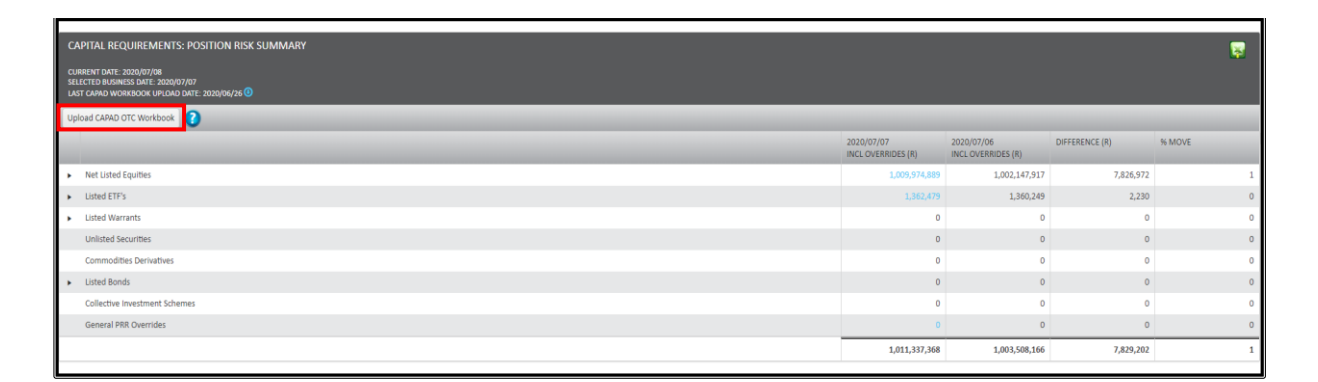

|                                                                                     |                                                                 |          |          |          |                |           |                  |                |                      |                        | <b>•</b> -              |
|-------------------------------------------------------------------------------------|-----------------------------------------------------------------|----------|----------|----------|----------------|-----------|------------------|----------------|----------------------|------------------------|-------------------------|
| CAPITAL REQUIREMENTS: NET L                                                         | Jan Jak Le Collection 13. Ket Listed Econitis Position Kusk 🦉 😨 |          |          |          |                |           |                  |                |                      |                        |                         |
| CURRENT DATE: 2000/07/08<br>SULCTIO Date: 2000/07/07<br>LINE CTION DATE: 2000/07/07 |                                                                 |          |          |          |                |           |                  |                |                      |                        |                         |
| LAST CAPAD WORKBOOK UPLOAD DATE: 20                                                 | 20/06/26 😈                                                      |          |          |          |                |           |                  |                |                      |                        |                         |
|                                                                                     |                                                                 |          |          |          |                |           |                  |                |                      | TOTAL GENERAL RISK (R) | TOTAL SPECIFIC RISK (R) |
|                                                                                     |                                                                 |          |          |          |                |           |                  |                |                      | 578,389,323            | 431,383,300             |
| Upload CAPAD OTC Workbook                                                           |                                                                 |          |          |          |                |           |                  |                |                      |                        |                         |
|                                                                                     | EQUITIES QUANTITY                                               | EDM EEQ. | ETF EEQ. | OTC EEQ. | TOTAL QUANTITY | PRICE (R) | MARKET VALUE (R) | GENERAL RISK % | GENERAL RISK (R)     | SPECIFIC RISK %        | SPECIFIC RISK (R)       |
| <ul> <li>INL, INP</li> </ul>                                                        | -84,036                                                         | 0        | 2,865    | -1,100   | -82,271        |           | -2,884,785       | 8              | -230,783             | 5                      | 144,239                 |
| ABSP                                                                                | 0                                                               | 0        |          | 0        | 523            | 15.00     | 7,846            | 8              | 628                  | 5                      | 392                     |
| ACL                                                                                 | 56,293                                                          | 0        | 0        | 0        | 56,293         | 0.74      | 41,657           | 8              | 3,333                | 5                      | 2,083                   |
| ADH                                                                                 | 135,104                                                         | 0        | 0        | 0        | 135,104        | 8.30      | 1,121,363        | 8              | 89,709               | 5                      | 56,068                  |
| ADW                                                                                 | 91,707                                                          | 0        | 0        | 0        | 91,707         | 0.19      | 17,424           | 8              | 1,394                | 15                     | 2,614                   |
| AEG                                                                                 | 876,288                                                         | 0        | 0        | 0        | 876,288        | 0.02      | 17,526           | 8              | 1,402                | 15                     | 2,629                   |
| AEL                                                                                 | 65,451                                                          | 0        | 0        | 0        | 65,451         | 19.57     | 1,280,876        | 8              | 102,470              | 5                      | 64,044                  |
| AFE                                                                                 | 25,991                                                          | 0        | 0        | 0        | 25,991         | 72.00     | 1,871,352        | 8              | 149,708              | 5                      | 93,568                  |
| AFH                                                                                 | 180,355                                                         | 0        | 0        | 0        | 180,355        | 4.09      | 737,652          | 8              | 59,012               | 5                      | 36,883                  |
| AFT                                                                                 | 19,742                                                          | 0        | 0        | 0        | 19,742         | 25.90     | 511,318          | 8              | 40,905               | 10                     | 51,132                  |
| AFX                                                                                 | 34,748                                                          | 0        | 0        | 0        | 34,748         | 16.55     | 575,079          | 8              | 46,006               | 10                     | 57,508                  |
| AGL                                                                                 | -1,403,172                                                      | 0        | 44,271   | 0        | -1,358,901     | 13.00     | -17,665,709      | 8              | -1,413,257           | 5                      | 883,285                 |
| AHB                                                                                 | 228,880                                                         | 0        | 0        | 0        | 228,880        | 4.03      | 922,386          | 8              | 73,791               | 10                     | 92,239                  |
| AIL                                                                                 | 111,578                                                         | 0        | 0        | 0        | 111,578        | 3.28      | 365,976          | 8              | 29,278               | 10                     | 36,598                  |
| AIP                                                                                 | 83,699                                                          | 0        | 0        | 0        | 83,699         | 44.80     | 3,749,715        | 8              | 299,977              | 5                      | 187,486                 |
| * • 1 2 • * 10 • Rems per page                                                      |                                                                 |          |          |          |                |           |                  |                | 1 - 100 of 173 items |                        |                         |

### a) CAPAD OTC WORKBOOK UPLOAD PAGE

- This page will show you your CAPAD OTC workbook upload history.
- You will see the date submitted, saved files, submitted files and time submitted.

| CAPITAL REQUIREMENTS: CAPAD OTC WORKBOOK UPLOAD<br>CURRENT DATE:<br>SELECTED BUSINESS DATE: |                                                          |             |                 |        |        |                 |  |
|---------------------------------------------------------------------------------------------|----------------------------------------------------------|-------------|-----------------|--------|--------|-----------------|--|
| CAPAD OTC<br>Workbook                                                                       | PLEASE SELECT FILE                                       | ]           | 0               |        |        |                 |  |
| • PRR Summary                                                                               | SNet Listed Equities                                     |             |                 |        |        |                 |  |
| BUSINESS DATE                                                                               | <ul> <li>▼ FILE NAME</li> <li>▶ 100 ▼ items p</li> </ul> | UPLOAD DATE | SUBMISSION DATE | STATUS | ▼ USER | <b>Y</b> ACTION |  |

To start the upload click on "PLEASE SELECT FILE". The windows explorer window will be open.

### b) Windows explorer window

Select a CAPAD OTC workbook that you want to upload from a destination on your computer.

| 💽 Open                                                                                                    |                                       |                                   |                           |                |     |                         |        | $\times$ |
|----------------------------------------------------------------------------------------------------|---------------------------------------|-----------------------------------|---------------------------|----------------|-----|-------------------------|--------|----------|
| $\leftarrow$ $\rightarrow$ $\checkmark$ $\uparrow$ $\blacksquare$ $\Rightarrow$ This PC $\Rightarrow$ Docum                                                                                                    | nents > OTC Positions                 |                                   |                           |                | ٽ ~ | Search OTC Positions    |        | Q,       |
| Organize • New folder                                                                                                    |                                       |                                   |                           |                |     |                         |        | 0        |
| <ul> <li>Quick access</li> <li>OneDrive</li> <li>This PC</li> <li>3D Objects</li> <li>Desktop</li> <li>Downloads</li> <li>Music</li> <li>Pictures</li> <li>Videos</li> <li>Local Disk (C:)</li> <li>HP_TOOLS (F:)</li> <li>Network</li> </ul> | Name<br>I OTC Positions 20190416.xlsm | Date modified<br>08/07/2020 08:25 | Type<br>Microsoft Excel M | Size<br>103 KB |     |                         |        |          |
| File name:                                                                                                    |                                       |                                   |                           |                | ~   | All Files (*.*)<br>Open | Cancel | ~        |

## c) Upload workbook

| Click on Upload                                                               | ł                         |       |   |   |
|-------------------------------------------------------------------------------|---------------------------|-------|---|---|
| CAPITAL REQUIREMEN<br>CURRENT DATE: 2020/07/08<br>SELECTED BUSINESS DATE: 202 | NTS: CAPAD OTC WORKBOOK U | PLOAD |   |   |
| CAPAD OTC<br>Workbook                                                         | PLEASE SELECT FILE        |       | ~ | 0 |
|                                                                               | Clear Upload              |       |   |   |
| <b>O</b> PRR Summary <b>O</b> Net                                             | Listed Equities           |       |   |   |

- The upload tool will check the format of the CAPAD OTC workbook.
- The upload tool will complete a virus scan on the workbook.
- If there are any issues with the file an error message will be displayed to assist you in fixing the file.

### d) Preview Net listed Equities Position Risk including uploaded OTC EEQ

Please note at this point your figures have not been submitted and aren't visible to the JSE CAPAD team

| Click on Preview Net listed to view the PRR including the OTC numbers u | pdated in real time. |
|-------------------------------------------------------------------------|----------------------|
|-------------------------------------------------------------------------|----------------------|

| CAPITAL REQUIREMENTS: CAPAD OTC WORKBOOK UPLOAD<br>current date: 2020/07/08<br>selected business date: 2020/07/06 |                                |                     |                 |          |           |                      |                      |          |
|----------------------------------------------------------------------------------------------------|--------------------------------|---------------------|-----------------|----------|-----------|----------------------|----------------------|----------|
| CAPAD OTC<br>Workbook PLEASE SELECT FILE ?                                                                        |                                |                     |                 |          |           |                      |                      |          |
| BUSINESS DATE                                                                                                    | FILE NAME                      | UPLOAD DATE         | SUBMISSION DATE | STATUS T | USER      | ACTION               |                      | _        |
| 2020/07/06                                                                                                    | OTC Positions<br>20190416.xlsm | 2020/07/08 14:19:57 |                 | Saved    | Test User | • Preview Net Listed | • Preview PRR Totals | ► Submit |
| H 4 1 >                                                                                                    | H 4 1 b H 100 V Items per page |                     |                 |          |           |                      |                      |          |

| CAPITAL REQUIREMENTS: NET L                                                                          | APITAL REQUIREMENTS: NET LISTED EQUITIES POSITION RISK (PREVIEW) |                 |               |                   |            |           |                   |           |           |              |                      |
|----------------------------------------------------------------------------------------------------|------------------------------------------------------------------|-----------------|---------------|-------------------|------------|-----------|-------------------|-----------|-----------|--------------|----------------------|
| CURRENT DATE:<br>SELECTED BUSINESS DATE:<br>LAST CAPAD WORKBOOK UPLOAD DATE: 2020/02/26 <sup>O</sup> |                                                                  |                 |               |                   |            |           |                   |           |           |              |                      |
|                                                                                                    |                                                                  | TOTAL GENERAL F | RISK (R) TOTA | SPECIFIC RISK (R) |            |           |                   |           |           |              |                      |
|                                                                                                    |                                                                  |                 |               |                   |            |           |                   |           | 528       | 8,736,802    | 401,806,167          |
| INSTRUMENT                                                                                           | EQUITIES 🝸                                                       | EDM EEQ         | ETF EEQ       | OTC EEQ           | TOTAL QU 🝸 | PRICE (R) | MARKET V <b>Y</b> | GENERAL 🝸 | GENERAL 🝸 | SPECIFIC R Y | SPECIFIC RI <b>Y</b> |
| <ul> <li>INL, INP</li> </ul>                                                                         | -150,375                                                         | 0               | 358           | -1,100            | -151,117   |           | -5,382,643        | 8         | -430,612  | 5            | 269,132              |
| ABSP                                                                                                 | 0                                                                | 0               | 11            | 0                 | 11         | 525.25    | 5,527             | 8         | 442       | 5            | 276                  |
| ACL                                                                                                  | 56,293                                                           | 0               | 0             | 0                 | 56,293     | 0.74      | 41,657            | 8         | 3,333     | 5            | 2,083                |
| ADH                                                                                                  | 135,500                                                          | 0               | 0             | 0                 | 135,500    | 8.30      | 1,124,650         | 8         | 89,972    | 5            | 56,233               |
| ADW                                                                                                  | 91,707                                                           | 0               | 0             | 0                 | 91,707     | 0.19      | 17,424            | 8         | 1,394     | 15           | 2,614                |
| AEG                                                                                                  | 876,288                                                          | 0               | 0             | 0                 | 876,288    | 0.02      | 17,526            | 8         | 1,402     | 15           | 2,629                |
| AEL                                                                                                  | 64,840                                                           | 0               | 0             | 0                 | 64,840     | 19.57     | 1,268,919         | 8         | 101,514   | 5            | 63,446               |
| AFE                                                                                                  | 25,731                                                           | 0               | 0             | 0                 | 25,731     | 72.00     | 1,852,632         | 8         | 148,211   | 5            | 92,632               |
| AFH                                                                                                  | 152,922                                                          | 0               | 0             | 0                 | 152,922    | 4.09      | 625,451           | 8         | 50,036    | 5            | 31,273               |
|                                                                                                    | ▲ 1 2 → H 100 ▼ items per page 1-100 of 177 items                |                 |               |                   |            |           |                   |           |           |              |                      |

## e) Preview Position Risk Summary including uploaded OTC EEQ

Please note at this point your figures have not been submitted and aren't visible to the JSE CAPAD team

Click on Preview PRR Totals to preview the overall PRR totals after the OTC numbers are updated

| CAPITAL REQUIR<br>CURRENT DATE: 2020/<br>SELECTED BUSINESS D | CAPITAL REQUIREMENTS: CAPAD OTC WORKBOOK UPLOAD<br>current date: 2020/07/08<br>selected business date: 2020/07/06 |                                |                     |               |      |        |   |           |   |                      |                      |          |   |
|--------------------------------------------------------------|----------------------------------------------------------------------------------------------------|--------------------------------|---------------------|---------------|------|--------|---|-----------|---|----------------------|----------------------|----------|---|
| CAPAD OTC<br>Workbook PLEASE SELECT FILE                     |                                                                                                    |                                |                     |               |      |        |   |           |   |                      |                      |          |   |
|                                                              |                                                                                                    | •                              |                     |               |      |        |   |           |   |                      |                      |          |   |
| BUSINESS DATE                                                | T                                                                                                    | FILE NAME                      | UPLOAD DATE         | SUBMISSION DA | TE 📍 | STATUS | T | USER      | Ŧ | ACTION               |                      |          |   |
| 2020/07/06                                                   |                                                                                                    | OTC Positions<br>20190416.xlsm | 2020/07/08 14:19:57 |               |      | Saved  |   | Test User |   | • Preview Net Listed | • Preview PRR Totals | ► Submit | * |
| H 4 1 >                                                      | < < 1 → H 100 ▼ items per page                                                                                    |                                |                     |               |      |        |   |           |   |                      |                      |          |   |

| CA         | CAPITAL REQUIREMENTS: POSITION RISK SUMMARY (PREVIEW)    |                                  |                                  |  |  |  |  |  |  |
|------------|----------------------------------------------------------|----------------------------------|----------------------------------|--|--|--|--|--|--|
| CUF<br>SEL | RENT DATE: 2019/04/16<br>ECTED BUSINESS DATE: 2019/04/15 |                                  |                                  |  |  |  |  |  |  |
|            |                                                          | 2019/04/15<br>INCL OVERRIDES (R) | 2019/04/14<br>INCL OVERRIDES (R) |  |  |  |  |  |  |
| •          | Net Listed Equities                                      | 2,870,104,249                    | 3,096,436,280                    |  |  |  |  |  |  |
| •          | Listed ETF's                                             | 373,528                          | 370,714                          |  |  |  |  |  |  |
| •          | Listed Warrants                                          | 0                                | 0                                |  |  |  |  |  |  |
|            | Unlisted Securities                                      | 0                                | 0                                |  |  |  |  |  |  |
|            | Commodities Derivatives                                  | 0                                | 0                                |  |  |  |  |  |  |
| •          | Listed Bonds                                             | 0                                | 0                                |  |  |  |  |  |  |
|            | Collective Investment Schemes                            | 0                                | 0                                |  |  |  |  |  |  |
|            | General PRR Overrides                                    | 0                                | 0                                |  |  |  |  |  |  |
|            |                                                          | 2,870,477,777                    | 3,096,806,994                    |  |  |  |  |  |  |

### f) Submit CAPAC OTC Workbook to JSE

Please note at this point your figures have not been submitted and aren't visible to the JSE CAPAD team

| To submit your figures to the JSE click on Submit |  |
|---------------------------------------------------|--|
|---------------------------------------------------|--|

| CAPITAL REQUIRE<br>CURRENT DATE: 2020/0<br>SELECTED BUSINESS DA | CAPITAL REQUIREMENTS: CAPAD OTC WORKBOOK UPLOAD<br>CURRENT DATE: 2020/07/08<br>SELECTED BUSINESS DATE: 2020/07/06 |                     |                 |        |               |                      |                    |          |   |
|-----------------------------------------------------------------|----------------------------------------------------------------------------------------------------|---------------------|-----------------|--------|---------------|----------------------|--------------------|----------|---|
| CAPAD OTC<br>Workbook                                           |                                                                                                    |                     |                 |        |               |                      |                    |          |   |
| PRR Summary                                                     | Net Listed Equities                                                                                               |                     |                 |        |               |                      |                    |          |   |
| BUSINESS DATE                                                   | FILE NAME                                                                                                    | UPLOAD DATE         | SUBMISSION DATE | STATUS | USER <b>Y</b> | ACTION               |                    |          |   |
| 2020/07/06                                                      | OTC Positions<br>20190416.xlsm                                                                                    | 2020/07/08 14:19:57 |                 | Saved  | Test User     | • Preview Net Listed | • Preview PRR Tota | ► Submit | * |
| H 4 1 F                                                         | < < 1 → × 100 ▼ items per page                                                                                    |                     |                 |        |               |                      |                    |          |   |

• After clicking "Submit" the uploaded OTC equity equivalent quantities will be available for the CAPAD team to view.

### CAPAD OTC Workbook Format and Contents

- The CAPAD OTC workbook must contain a worksheet that contains the OTC equity equivalent positions.
- The worksheet must be named "OTC EEQ"
- The format of the OTC equity equivalent positions in the "OTC EEQ" worksheet must be as follows: **Spreadsheet 1: OTC EEQ**

| Underlying Alpha Code | OTC Equity Equivalent Quantity |
|-----------------------|--------------------------------|
| AGL                   | 1979                           |
| SOL                   | 112                            |

- Column A (Underlying Alpha Code) must contain the alpha code of the spot instruments. Only worksheets with valid Alpha codes will be uploaded.
- Column B (OTC Equity Equivalent Quantity) must contain the OTC equity equivalent quantity. This field must be only numeric values, negative values are permitted.
- The remaining worksheets in the workbook must contain all associated supporting documentation.

| UNDERLYING | FORWARD | FUTURE | OPTION | SWAP | CFD  | OTHER | TOTAL EQUITY<br>EQUIVALENT OTC<br>QUANTITY |
|------------|---------|--------|--------|------|------|-------|--------------------------------------------|
|            |         |        |        |      |      |       |                                            |
| AGL        | 10      | -20    | 100    | -40  | -100 | 0     | -50                                        |

### Spreadsheet 2: OTC Derivatives

- Each of the OTC instrument types must have its own worksheet that will show how that total equity equivalent quantity was obtained. (i.e. each column will have its own worksheet)
- Members must ensure their risk and compliance teams involved in the compilation of the contents in the upload workbook.
- Members must ensure that the relevant ISDA agreements for any of the OTC derivatives reported on are available upon request.
- Members who trade OTC derivatives are to ensure they follow relevant legislation and have applied for their OTC Derivative Provider (ODP) license
- The JSE does not regulate OTC derivatives and this upload is to assist members in calculating the correct PRR and hedge for capital adequacy purposes only.

## Adjusted Liquid Capital

- Adjusted liquid capital (ALC) is the available liquid assets of an equities member after adjustments for unrealised profit or loss on proprietary positions and ALC general ledger cash balance overrides have been applied.
- The enhancement will include the OTC unrealised profit/loss component.

### View Adjusted Liquid Capital

This value is calculated for a member based on the cash balances of general ledger accounts, the calculated provisional taxation adjustment for the member and the calculated unrealised profit or loss adjustments on proprietary holdings of the member.

### Click the amount on adjusted liquid capital

| CAPITAL REQ       | QUIREMENTS: SUMMARY         |              |      |                                  |                                  |
|-------------------|-----------------------------|--------------|------|----------------------------------|----------------------------------|
| CURRENT DATE: 2   | 2019/04/16                  |              |      |                                  |                                  |
| Date As At 1      | 2019/04/15                  | Date As At 2 | 2019 | 0/04/14 É                        | Submit                           |
|                   |                             |              |      | 2019/04/15<br>INCL OVERRIDES (R) | 2019/04/14<br>INCL OVERRIDES (R) |
| Adjusted Liquid   | Capital                     |              |      | 16,131,980,480                   | 16,131,396,715                   |
| Base Require      | ement                       |              | 1    | 29,406,053                       | 29,406,053                       |
| Custody Risk      | c                           |              |      | 3,000,000                        | 3,000,000                        |
| Position Risk     | c                           |              |      | 41,782,548                       | 64,526,190                       |
| Counterpart       | y Risk                      |              |      | 1,708,950                        | 1,708,950                        |
| Large Exposu      | ure Risk                    |              |      | 0                                | 0                                |
| Large Expo        | sure Risk on Positions      |              |      | 0                                | 0                                |
| Large Expo        | sure Risk on Counterparties |              |      | 0                                | 0                                |
| Less: Capital Rec | quirement                   |              |      | 75,897,551                       | 98,641,193                       |
| Capital Surplus(· | +)/Shortfall(-)             |              |      | 16,056,082,929                   | 16,032,755,522                   |

### View Adjusted Liquid Capital: Summary

Clicking on the blue figures on each row opens a drill down page that details the list of accounts included in the calculation

| ADJUSTED LIQUID CAPITAL: ALC SUMMARY                                                                                                    |                                  |                                  |                | (2) 🕎  |
|----------------------------------------------------------------------------------------------------|----------------------------------|----------------------------------|----------------|--------|
| CURRENT DATE:<br>PLEASE NOTE THAT IT IS THE COMPLIANCE OFFICER'S RESPONSIBILITY TO VEBILY THAT THE ALC INGURES SHOWN ON THE ISE CAPITAL ADEQUACY PORTAL REFLECT ALC AS YOU HAVE CALCULATED |                                  |                                  |                |        |
|                                                                                                    | 2020/06/25<br>INCL OVERRIDES (R) | 2020/06/24<br>INCL OVERRIDES (R) | DIFFERENCE (R) | % MOVE |
| Total Capital Resources                                                                                                    | -404,737,084                     | -187,296,021                     | -217,441,063   | 116    |
| Less: Impaired Capital 👔                                                                                                    | -709,628                         | -709,628                         | 0              | 0      |
| Available Capital Resources                                                                                                    | -405,446,712                     | -188,005,649                     | -217,441,063   | 116    |
| Less: Illiquid Assets 👔                                                                                                    | -923,062                         | -143,766                         | -779,296       | 542    |
| Adjusted Liquid Capital at Book Value                                                                                                    | -406,369,774                     | -188,149,415                     | -218,220,359   | 116    |
| Unrealised Profit (+)/Loss (-)                                                                                                    | 1,817,542,099                    | 1,391,811,972                    | 425,730,127    | 31     |
| Equities                                                                                                    | 1,817,548,404                    | 1,391,811,972                    | 425,736,432    | 31     |
| Bonds                                                                                                    | 0                                | 0                                | 0              | 0      |
| OTC Derivatives 🕜                                                                                                    | -6,305                           | 0                                | -6,305         | 100    |
| Tax Provision Adjustment 🕜                                                                                                    | -236,167,061                     | -177,846,124                     | -58,320,938    | 33     |
| Adjusted Liquid Capital                                                                                                    | 1,175,005,264                    | 1,025,816,433                    | 149,188,830    | 15     |

### Tax Provision Adjustment value

| •                          |              |
|----------------------------|--------------|
| Tax Provision Adjustment 🕐 | -236,167,061 |
|                            |              |

- Taxable Amount = unrealised profit or loss adjustment + income + expenses + additional provisions and accruals
- Tax Provision = Taxable Amount \* taxation factor (28%) \* (-1). The value is multiplied by (-1) as the taxation provision required is an expense to the company and therefore is made to be positive to indicate a debit.
- Tax Already Provided = (∑ cash balance of all Tax Expense GL accounts (group code of 'E')) + (∑ ALC overrides for Tax Expense (group codes of 'E'))
- If the Tax Provision value is a debit (positive) and the Tax Provision value is greater than the Tax Already Provided value, then the tax provision adjustment is calculated as follows:
  - $\circ$  Tax Provision Adjustment = Tax Provision Tax Already Provided
- If the Tax Provision value is a credit (negative) or the Tax Provision value is less than the Tax Already Provided value then there is no tax provision adjustment required for the member
  - Tax Provision Adjustment = 0

## View Adjusted Liquid Capital: Total Capital resources

| ADJUSTED LIQUID CAPITAL: TOTAL CAPITAL RESOURCES                                                                                                    |                                  |                                  |  |  |  |  |  |
|----------------------------------------------------------------------------------------------------|----------------------------------|----------------------------------|--|--|--|--|--|
| PLEASE NOTE THAT IT IS THE COMPLIANCE OFFICER'S RESPONSIBILITY TO VERIFY THAT THE ALC FIGURES SHOWN ON THE ISE CAPITAL ADEQUACY PORTAL REFLECT ALC AS YOU HAVE CALCULATED ON YOUR INTERNAL SYSTEM. |                                  |                                  |  |  |  |  |  |
|                                                                                                    | 2020/06/26<br>INCL OVERRIDES (R) | 2020/06/25<br>INCL OVERRIDES (R) |  |  |  |  |  |
| Shareholders' Funds                                                                                                    | 15,204,000                       | 15,204,000                       |  |  |  |  |  |
| Unaudited Profit(+)/Loss(-) 🕐                                                                                                    | 5,635,157                        | 5,635,157                        |  |  |  |  |  |
| Owner's Equity                                                                                                    | 20,839,157                       | 20,839,157                       |  |  |  |  |  |
| Subordinated Loans                                                                                                    | 20,000,000                       | 20,000,000                       |  |  |  |  |  |
| Guarantees Received                                                                                                    | 0                                | 0                                |  |  |  |  |  |
| Total Capital Resources                                                                                                    | 40,839,157                       | 40,839,157                       |  |  |  |  |  |
| Employment of Capital                                                                                                    | 42,564,625                       | 42,564,625                       |  |  |  |  |  |
| Capital Difference                                                                                                    | -1,725,468                       | -1,725,468                       |  |  |  |  |  |
| ANALYSIS OF CAPITAL DIFFERENCE                                                                                                    |                                  |                                  |  |  |  |  |  |
|                                                                                                    | 2020/06/26<br>INCL OVERRIDES (R) | 2020/06/25<br>INCL OVERRIDES (R) |  |  |  |  |  |
| Capital Available/Employed Overrides 👔                                                                                                    | 0                                | 0                                |  |  |  |  |  |
| Uncoded GL Accounts 👔                                                                                                    | 0                                | o                                |  |  |  |  |  |
| Guarantees Received                                                                                                    | 0                                | 0                                |  |  |  |  |  |
| Total                                                                                                    | 0                                | 0                                |  |  |  |  |  |

## View Adjusted Liquid Capital: Impaired Capital

| GROUP CODE                                    |                        |   |                                    |                            |                                    |                              |    | - 🛃 🗵            |
|-----------------------------------------------|------------------------|---|------------------------------------|----------------------------|------------------------------------|------------------------------|----|------------------|
| CURRENT DATE:<br>PLEASE NOTE THAT IT IS IS TH |                        |   |                                    |                            |                                    |                              |    |                  |
| GROUP CODE                                    | GROUP CODE DESCRIPTION | T | BALANCE <b>T</b><br>2020/06/25 (R) | OVERRIDE<br>2020/06/25 (R) | BALANCE <b>Y</b><br>2020/06/24 (R) | OVERRIDE 7<br>2020/06/24 (R) |    |                  |
| v                                             | INTANGIBLE ASSETS      |   | 9,398,327                          | 0                          | 9,398,327                          | 0                            | al |                  |
| H 4 1 P H                                     | 100 v items per page   |   |                                    |                            |                                    |                              |    | 1 - 1 of 1 items |

## View Adjusted Liquid Capital: Illiquid Assets

| GROUP CODE |                                          |     |                                    |                            |                       |             |                            |      |                  |
|------------|------------------------------------------|-----|------------------------------------|----------------------------|-----------------------|-------------|----------------------------|------|------------------|
| GROUP CODE | GROUP CODE DESCRIPTION                   | T 2 | BALANCE <b>T</b><br>2020/06/26 (R) | OVERRIDE<br>2020/06/26 (R) | BALANCE<br>2020/06/25 | 5 (R)       | OVERRIDE<br>2020/06/25 (R) | T    |                  |
| LS         | SETTLEMENT MARGIN NON-CONTROLLED CLIENTS |     | 27,158,591                         | 0                          |                       | 464,651,529 |                            | ها ه | L                |
| H 4 1 P H  | 100 • Items per page                     |     |                                    |                            |                       |             |                            |      | 1 - 1 of 1 items |
|            |                                          |     |                                    |                            |                       |             |                            |      |                  |

## View Adjusted Liquid Capital: Unrealised Profit/loss: Equities

| A   | ADJUSTED LIQUID CAPITAL: UNREALISED PROFIT AND LOSS                                                                                                    |                            |          |       |                        |                      |                |                                      |  |  |
|-----|----------------------------------------------------------------------------------------------------|----------------------------|----------|-------|------------------------|----------------------|----------------|--------------------------------------|--|--|
| PL  | A RANK HOTE THET IS THE COMPLAINED OFFICIES REPORTING TO VIEW THAT THE ALE PRIVADES SHOWN ON THE SECANTIAL ADDQUARY POPELA INTELCT ALC AS TOO HAVE CALCULATED ON YOUR INTERNAL SYSTEM. |                            |          |       |                        |                      |                |                                      |  |  |
|     | TOTAL UNREALISED PROHT OR LOSS (R) TOTAL OVERRIDES (R) TOTAL OVERRIDES (R)                                                                                                    |                            |          |       |                        |                      |                |                                      |  |  |
|     |                                                                                                    |                            |          |       | -1,604,818,            | 211                  | 0              | -1,604,818,211                       |  |  |
|     | INSTRUMENT ALPHA                                                                                                    | INSTRUMENT NAME            | QUANTITY | ۲     | CLOSING T<br>PRICE (R) | MARKET     VALUE (R) | BOOK VALUE (R) | UNREALISED     PROFIT(+)/LOSS(-) (R) |  |  |
|     | ABSP                                                                                                    | ABSA Bank Ltd Pref         | 100      | 0,868 | 525.25                 | 52,980,917           | 72,826,696     | -19,845,779                          |  |  |
| . • | ABG                                                                                                    | Absa Group Limited         | 25,997   | 7,250 | 23.44                  | 609,375,540          | 2,098,305,381  | -1,488,929,841                       |  |  |
|     | APF                                                                                                    | Accelerate Prop Fund Ltd   | 25,190   | 0,742 | 0.64                   | 16,122,075           | 34,431,412     | -18,309,337                          |  |  |
|     | ADI                                                                                                    | Adapt IT Holdings Ltd      |          | -4    | 1.67                   | -7                   | -10            | 3                                    |  |  |
|     | AIP                                                                                                    | Adcock Ingram Hidgs Ltd    | 8        | 3,055 | 44.8                   | 3,720,864            | 4,071,954      | -351,090                             |  |  |
|     | ADR                                                                                                    | Adcorp Holdings Limited    | 12       | 7,410 | 4.1                    | 522,381              | 1,401,510      | -879,129                             |  |  |
|     | ADH                                                                                                    | ADvTECH Ltd                | 503      | 2,553 | 8.3                    | 4,171,190            | 3,175,048      | 996,142                              |  |  |
|     | AFE                                                                                                    | AECI Limited               | 91       | 6,661 | 72                     | 6,959,592            | 17,545,308     | -10,585,716                          |  |  |
|     | AEE                                                                                                    | African Equity Emp Inv Ltd |          | 787   | 0.72                   | 567                  | 787            | -220                                 |  |  |
|     | AFX                                                                                                    | African Oxygen Limited     | 93       | 7,760 | 16.55                  | 1,617,928            | 1,813,101      | -195,173                             |  |  |
|     | AXL                                                                                                    | African Phoenix Inv Ltd    | 35       | 9,851 | 0.36                   | 14,346               | 14,715         | -369                                 |  |  |
|     | AIL                                                                                                    | African Rainbow Cap Inv    | 204      | 4,316 | 3.28                   | 670,156              | 724,581        | -54,425                              |  |  |
|     | ARI                                                                                                    | African Rainbow Min Ltd    | 693      | 3,478 | 130.08                 | 90,207,618           | 160,968,494    | -70,760,876                          |  |  |
|     | AFT                                                                                                    | Afrimat Limited            | 2        | 2,027 | 25.9                   | 570,499              | 716,187        | -145,688                             |  |  |
|     | ACT                                                                                                    | AfroCentric Inv Corp Ltd   | -112     | 2,261 | 3.99                   | -447,921             | -356,990       | -90,931                              |  |  |
|     | AFH                                                                                                    | Alexander Forbes Grp Hidgs | -19      | 5,653 | 4.09                   | -800,221             | -1,492,070     | 691,849                              |  |  |
|     | AEL                                                                                                    | Allied Electronics Corp A  | 11       | 8,036 | 19.57                  | 352,965              | 458,187        | -105,222                             |  |  |
|     |                                                                                                    |                            |          |       |                        |                      |                |                                      |  |  |

 This is calculated as market value (using previous days closing price) – book value (value at inception). This is an automatic mark to market calculation from BDA and members can change this setting by revaluing their investments at financial year end where they would "realise" the profit/loss in the BDA system. Members can contact customer support services <u>CustomerSupport@jse.co.za</u> if they need assistance with regards to the BDA system.

View Adjusted Liquid Capital: Unrealised Profit/loss: Bonds

| AD  | ADJUSTED LIQUID CAPITAL: UNREALISED PROFIT AND LOSS |                                           |          |        |                             |                         |                     |                                      |
|-----|-----------------------------------------------------|-------------------------------------------|----------|--------|-----------------------------|-------------------------|---------------------|--------------------------------------|
| PLE |                                                     |                                           |          |        |                             |                         |                     |                                      |
|     |                                                     |                                           |          | TOTA   | L UNREALISED PROFIT OR LOSS | (R) TOTAL OVERRIDES (R) | TOTAL UNREALISED PR | OFIT OR LOSS INCL. OVERRIDES (R)     |
|     |                                                     |                                           |          |        | -2,051,                     | 117                     | 0                   | -2,051,117                           |
|     | INSTRUMENT ALPHA                                    | INSTRUMENT NAME                           | QUANTITY | ۲      | CLOSING T<br>PRICE (R)      | MARKET     VALUE (R)    | BOOK VALUE (R)      | UNREALISED     PROFIT(+)/LOSS(-) (R) |
|     | AS221U                                              | ABSA BANK LIMITED                         | 9,5      | 00,000 | 103.5901                    | 9,841,057               | 9,634,279           | 206,778                              |
|     | ASN274                                              | ABSA BANK LIMITED                         | 31,0     | 00,000 | 100.1389                    | 31,043,065              | 31,105,084          | -62,019                              |
|     | BGT01                                               | ABSA GROUP LIMITED                        | 1,0      | 00,000 | 103.5067                    | 1,035,067               | 1,035,067           | 0                                    |
|     | ABKS1                                               | AFRICAN BANK LIMITED                      | 2,2      | 55,402 | 95.8075                     | 2,160,845               | 2,160,845           | 0                                    |
|     | FRB24                                               | FIRSTRAND BANK LIMITED                    | 2,0      | 00,000 | 100.6794                    | 2,013,588               | 2,013,588           | 0                                    |
|     | IVC103                                              | INVESTEC BANK LIMITED                     | 7,0      | 00,000 | 100.033                     | 7,002,307               | 7,008,602           | -6,295                               |
|     | INLV01                                              | INVESTEC LIMITED                          | 1,4      | 00,000 | 101.6209                    | 1,422,693               | 1,422,693           | 0                                    |
|     | NGL02                                               | NEDBANK GROUP LIMITED                     | 5,0      | 00,000 | 101.3029                    | 5,065,147               | 5,265,469           | -200,322                             |
|     | NGL04                                               | NEDBANK GROUP LIMITED                     | 10,0     | 00,000 | 100.2962                    | 10,029,623              | 10,334,412          | -304,789                             |
|     | NGT103                                              | NEDBANK GROUP LIMITED                     | 3        | 00,000 | 97.7881                     | 293,364                 | 293,364             | 0                                    |
|     | NEDT1A                                              | NEDBANK LIMITED                           | 1        | 00,000 | 104.0943                    | 104,094                 | 104,094             | 0                                    |
|     | CLNF16                                              | NEDBANK LIMITED                           | 24,0     | 00,000 | 100.8713                    | 24,209,110              | 24,271,836          | -62,726                              |
|     | R2030                                               | REPUBLIC OF SOUTH AFRICA                  | -1,5     | 00,000 | 95.9729                     | -1,439,594              | -1,439,594          | 0                                    |
|     | 58T201                                              | STANDARD BANK GROUP LIMITED               | 56,0     | 00,000 | 100.9562                    | 56,535,483              | 58,139,766          | -1,604,283                           |
|     | CLN493                                              | THE STANDARD BANK OF SOUTH AFRICA LIMITED | 8,0      | 00,000 | 100.1728                    | 8,013,824               | 8,031,285           | -17,461                              |
|     | TH14D3                                              | THE THEKWINI FUND 14 (RF) LIMITED         | 2,0      | 00,000 | 102.447                     | 2,048,941               | 2,048,941           | 0                                    |
|     | TH15D2                                              | THE THEKWINI FUND 15 (RF) LIMITED         | 1,0      | 00,000 | 101.5958                    | 1,015,958               | 1,015,958           | 0                                    |
| M   | • <b>1</b> • • 1                                    | 00 • Items per page                       |          |        |                             |                         |                     | 1 - 17 of 17 items                   |

## View Adjusted Liquid Capital: Unrealised Profit/loss: OTC Derivatives

Click on the blue highlighted amount in the OTC Derivatives line item

| ADJUSTED LIQUID CAPITAL: ALC SUMMARY                                                                                                    |                                  |                                  |                | () 😨   |
|----------------------------------------------------------------------------------------------------|----------------------------------|----------------------------------|----------------|--------|
| CURRENT DATE:<br>REASE NOTE THAT IT IS THE COMPLIANCE OFFICER'S RESPONSIBILITY TO VERIFY THAT THE ALC NOURES SHOWN ON THE SE CAPITAL ADROUACY PORTAL REFLECT ALC AS YOU HAVE CALCULATED |                                  |                                  |                |        |
|                                                                                                    | 2020/06/25<br>INCL OVERRIDES (R) | 2020/06/24<br>INCL OVERRIDES (R) | DIFFERENCE (R) | % MOVE |
| Total Capital Resources                                                                                                    | -404,737,084                     | -187,296,021                     | -217,441,063   | 116    |
| Less: Impaired Capital 👔                                                                                                    | -709,628                         | -709,628                         | 0              | 0      |
| Available Capital Resources                                                                                                    | -405,446,712                     | -188,005,649                     | -217,441,063   | 116    |
| Less: Illiquid Assets 👔                                                                                                    | -923,062                         | -143,766                         | -779,296       | 542    |
| Adjusted Liquid Capital at Book Value                                                                                                    | -406,369,774                     | -188,149,415                     | -218,220,359   | 116    |
| Unrealised Profit (+)/Loss (-)                                                                                                    | 1,817,542,099                    | 1,391,811,972                    | 425,730,127    | 31     |
| Equities                                                                                                    | 1,817,548,404                    | 1,391,811,972                    | 425,736,432    | 31     |
| Bonds                                                                                                    | 0                                | 0                                | 0              | 0      |
| OTC Derivatives 🕜                                                                                                    | -6,305                           | 0                                | -6,305         | 100    |
| Tax Provision Adjustment 🕜                                                                                                    | -236,167,061                     | -177,846,124                     | -58,320,938    | 33     |
| Adjusted Liquid Capital                                                                                                    | 1,175,005,264                    | 1,025,816,433                    | 149,188,830    | 15     |

This will open up the Unrealised profit and loss on OTC Derivatives

| ADJUSTED LIQUID CA                                                                                                    | adjusted liquid capital: otc unrealised profit and loss 👔 😨 |                   |                        |                                    |                                           |                                         |  |  |
|----------------------------------------------------------------------------------------------------|-------------------------------------------------------------|-------------------|------------------------|------------------------------------|-------------------------------------------|-----------------------------------------|--|--|
| CURRENT DATE: 2010/04/10<br>REASE INTET INTET TO THE COMPLANCE OFFICER'S REPORTISUITY TO VERIFY THAT THE ALC PROVING THE LEE CANTAL ADOLUNCY FORTIL REFLECT ALC AS YOU HAVE CALCULATED ON YOUR WITETAML SYSTEM. |                                                             |                   |                        |                                    |                                           |                                         |  |  |
|                                                                                                    |                                                             |                   | TOTAL UNREALISED P     | PROFIT OR LOSS (R) TOTAL OVERRIE   | DES (R) TOTAL UNREALISED PR               | DFIT OR LOSS INCL. OVERRIDES (R)        |  |  |
|                                                                                                    |                                                             |                   |                        | -4,537                             | 0                                         | -4,537                                  |  |  |
| INSTRUMENT ALPHA                                                                                                    |                                                             | EQUITY EQUIVALENT | CLOSING T<br>PRICE (R) | Q 2019/04/17 ▼<br>MARKET VALUE (R) | • 2019/04/16 <b>T</b><br>MARKET VALUE (R) | ● UNREALISED ▼<br>PROFIT(+)/LOSS(-) (R) |  |  |
| ABG                                                                                                    | ABG - Abse Group Limited                                    | 10                | 80.63                  | 806                                | 877                                       | -71                                     |  |  |
| AGL                                                                                                    | AGL - Anglo American plc                                    | 20                | 313.55                 | 6,271                              | 6,349                                     | -78                                     |  |  |
| ANG                                                                                                    | ANG - Anglogold Ashanti Ltd                                 | 30                | 425.4                  | 12,762                             | 12,909                                    | -147                                    |  |  |
| APN                                                                                                    | APN - Aspen Pharmacare Hidgs Ltd                            | 40                | 112.88                 | 4,515                              | 4,432                                     | 83                                      |  |  |
| BHP                                                                                                    | BHP - BHP Group Pic                                         | 50                | 293.58                 | 14,679                             | 14,592                                    | 87                                      |  |  |
| BID                                                                                                    | BID - BID Corporation Ltd                                   | 60                | 232.29                 | 13,937                             | 14,378                                    | -441                                    |  |  |
| BVT                                                                                                    | BVT - Bidvest Ltd                                           | 70                | 143.5                  | 10,045                             | 10,534                                    | -489                                    |  |  |
| CFR                                                                                                    | CFR - Compagnie Fin Richemont                               | 80                | 102.74                 | 8,219                              | 8,327                                     | -108                                    |  |  |
| CLS                                                                                                    | CLS - Clicks Group Ltd                                      | 90                | 265.4                  | 23,886                             | 23,658                                    | 228                                     |  |  |
| CPI                                                                                                    | CPI - Capitec Bank Hidgs Ltd                                | 100               | 925.5                  | 92,550                             | 96,089                                    | -3,539                                  |  |  |
| FSR                                                                                                    | FSR - Firstrand Ltd                                         | 130               | 36.95                  | 4,804                              | 4,841                                     | -37                                     |  |  |
| GFI                                                                                                    | GFI - Gold Fields Ltd                                       | 140               | 125.98                 | 17,637                             | 17,997                                    | -360                                    |  |  |
| GRT                                                                                                    | GRT - Growthpoint Prop Ltd                                  | 150               | 14.08                  | 2,112                              | 2,183                                     | -71                                     |  |  |
| GTR                                                                                                    | GTR - Grit Real Estate Inc Grp                              | 160               | 15.48                  | 2,477                              | 2,080                                     | 397                                     |  |  |
| HLM                                                                                                    | HLM - Hulamin Ltd                                           | 170               | 1.15                   | 196                                | 187                                       | 9                                       |  |  |
| <b>H ( 1 ) H</b>                                                                                                    | 4 4 1 × H 100 • Rems per page 1-15 of 15 Rems               |                   |                        |                                    |                                           |                                         |  |  |

• The unrealised profit and loss on OTC Derivatives is calculated daily based on the OTC uploaded on the CAPAD OTC Workbook.

#### OTC Derivatives field

- = OTC Derivatives unrealized p/l = Market Value at T Market Value at T-1 + applied group override
- Where T is defined as previous business day the values are calculated based on the uploaded OTC EEQ figures for T and T-1.
- Market Value = Quantity \* Closing Price

## Large Exposure Risk

- LER relates to a member's exposure to a counterparty or to instruments issued by a counterparty where such exposures are large relative to the member's adjusted liquid capital. The large Exposure Risk is calculated on a daily basis for all proprietary positions that attract specific risk where the member's exposure to the instrument exceeds 25% of the member's adjusted liquid capital (ALC).
- This will be automatically updated with the ALC after the CAPAD OTC workbook upload.

### View Large Exposure Risk

#### Click the amount on the amount next to Large Exposure on Positions

| Large Exposure Risk                   | 20,192,950,416 | 20,720,952,194 |
|---------------------------------------|----------------|----------------|
| Large Exposure Risk on Positions      | 20,192,950,416 | 20,720,952,194 |
| Large Exposure Risk on Counterparties | U              | 0              |
| Less Canital Requirement              | 21 216 806 028 | 21 412 401 804 |

| С  | CAPITAL REQUIREMENTS: LARGE EXPOSURE RISK |                            |                            |                          |                    |    |                    |                                               |                                 |               |                |                        |      |
|----|-------------------------------------------|----------------------------|----------------------------|--------------------------|--------------------|----|--------------------|-----------------------------------------------|---------------------------------|---------------|----------------|------------------------|------|
| ci | CURRENT DATE : 2019/04/19                 |                            |                            |                          |                    |    |                    |                                               |                                 |               |                |                        |      |
|    |                                           |                            |                            |                          |                    |    |                    | TOTAL LER FOR<br>INSTRUMENT<br>CATEGORIES (R) | GENERAL LER<br>OVERRIDES (R)    |               | TOTA<br>LER (I | L MEMBER<br>R)         |      |
|    |                                           |                            |                            |                          |                    |    |                    | 20,192,950,41                                 | 5                               | 0             |                | 20,192,950             | ,416 |
|    | INSTRUMENT<br>CATEGORY                    |                            |                            |                          |                    |    |                    |                                               |                                 |               | TOTA<br>FOR (  | LLER<br>CATEGORY (R)   |      |
| 4  | ISE Listed Equities 20,19                 |                            |                            |                          |                    |    |                    | 20,192,950                                    | ,416                            |               |                |                        |      |
|    | Instrument <b>T</b><br>Alpha              | Instrument Name            | Underlyi <b>T</b><br>Alpha | Net Specific<br>Risk (R) | Specific<br>Risk % | ۲  | Exposure Value (R) | ▼ 25% Of<br>ALC (R)                           | Excess <b>T</b><br>Exposure (R) | LER<br>Risk % | ٣              | LER On<br>Position (R) | ٣    |
|    | ABSP                                      | ABSA Bank Ltd Pref         |                            | 2,649,046                |                    | 5  | 52,980,920         | -548,310,799                                  | 601,291,719                     |               | 200            | 60,129,                | ,172 |
|    | ACG                                       | Anchor Group Limited       |                            | 817                      |                    | 15 | 5,447              | -548,310,799                                  | 548,316,246                     |               | 200            | 164,494,               | ,874 |
|    | ACL                                       | ArcelorMittal SA Limited   |                            | 18,932                   |                    | 5  | 378,640            | -548,310,799                                  | 548,689,439                     |               | 200            | 54,868,                | ,944 |
|    | ACT                                       | AfroCentric Inv Corp Ltd   |                            | 67,188                   |                    | 15 | 447,920            | -548,310,799                                  | 548,758,719                     |               | 200            | 164,627,               | ,616 |
|    | ADH                                       | ADVTECH Ltd                |                            | 162,863                  |                    | 5  | 3,257,260          | -548,310,799                                  | 551,568,059                     |               | 200            | 55,156,                | ,806 |
|    | ADI                                       | Adapt IT Holdings Ltd      |                            | 1                        |                    | 15 | 7                  | -548,310,799                                  | 548,310,806                     |               | 200            | 164,493,               | ,242 |
|    | ADR                                       | Adcorp Holdings Limited    |                            | 71,157                   |                    | 15 | 474,380            | -548,310,799                                  | 548,785,179                     |               | 200            | 164,635,               | ,554 |
|    | AEE                                       | African Equity Emp Inv Ltd |                            | 85                       |                    | 15 | 567                | -548,310,799                                  | 548,311,366                     |               | 200            | 164,493,               | ,410 |
|    | AEG                                       | Aveng Group Limited        |                            | 1,849,132                |                    | 15 | 12,327,547         | -548,310,799                                  | 560,638,346                     |               | 200            | 168,191,               | ,504 |
|    | AEL                                       | Allied Electronics Corp A  |                            | 14,116                   |                    | 5  | 282,320            | -548,310,799                                  | 548,593,119                     |               | 200            | 54,859,                | ,312 |
|    | AFE                                       | AECI Limited               |                            | 707,317                  |                    | 5  | 14,146,340         | -548,310,799                                  | 562,457,139                     |               | 200            | 56,245,                | ,714 |
|    | AFH                                       | Alexander Forbes Grp Hldgs |                            | 85,253                   |                    | 5  | 1,705,060          | -548,310,799                                  | 550,015,859                     |               | 200            | 55,001,                | ,586 |

## Underlying Constituents View

Members are now able to see all their EDM and ETF positions that attract position risk independently from the CAPAD drill downs

| Click on Reports on the CAPAD Web landing page            |  |  |  |  |
|-----------------------------------------------------------|--|--|--|--|
|                                                           |  |  |  |  |
| CAPITAL ADEQUACY                                          |  |  |  |  |
| JSE Surveillance - Everything to do with Capital Adequacy |  |  |  |  |
| Capital Requirements                                      |  |  |  |  |
| Capital Surplus or Shortfall                              |  |  |  |  |
| Help                                                      |  |  |  |  |
| CAPAD User Documentation                                  |  |  |  |  |
| Reports                                                   |  |  |  |  |
| Capital Adequacy Reports                                  |  |  |  |  |

### Click on Underlying Constituent View

| REPORTS                                                 |  |  |  |  |  |
|---------------------------------------------------------|--|--|--|--|--|
| Capital Adequacy Reports                                |  |  |  |  |  |
| Instrument Risk Weight<br>Instrument Risk weight scan   |  |  |  |  |  |
| Trial Balance                                           |  |  |  |  |  |
| Underlying Constituent View Underlying Constituent View |  |  |  |  |  |

### Select the date and asset class you wish to view underlying constituents for and click on Submit

| UNDERLYING CONSTITUENTS - PARAMETERS |            |        |  |  |  |  |
|--------------------------------------|------------|--------|--|--|--|--|
| Date                                 | 2020/07/07 |        |  |  |  |  |
| Asset Class                          | EDM 🗸      |        |  |  |  |  |
|                                      |            | Submit |  |  |  |  |

## EDM Underlying Constituents View

| CAPAD REPORT: EDM UNDERLYING CONSTITUENTS |                          |                                                     |                 |                   |                             |                   |                  |  |  |  |
|-------------------------------------------|--------------------------|-----------------------------------------------------|-----------------|-------------------|-----------------------------|-------------------|------------------|--|--|--|
| CUF                                       | CURRENT DATE: 2020/07/08 |                                                     |                 |                   |                             |                   |                  |  |  |  |
|                                           | INSTRUMENT ALPHA         | INSTRUMENT NAME                                     | DERIVATIVE TYPE | QUANTITY <b>T</b> | CONTRACT <b>Y</b><br>FACTOR | CLOSING PRICE (R) | MARKET VALUE (R) |  |  |  |
| •                                         | 15APR21 ALSI             | ALSI Index Cash Base 10                             | Future          | 2,705             | 10.00                       | 47250.00          | 1,278,112,500    |  |  |  |
| •                                         | 15APR21 DTOP             | DTOP Index Cash Base 10                             | Future          | 254               | 10.00                       | 7904.00           | 20,076,160       |  |  |  |
| •                                         | 15APR21 VOD PHY          | VOD Single Stock Physical Base 100                  | Future          | 10                | 100.00                      | 0.88              | 880              |  |  |  |
| •                                         | 15APR21 SOL CSH          | SOL Single Stock Cash Base 100                      | Future          | -50               | 100.00                      | 86.21             | -431,050         |  |  |  |
| •                                         | 15APR21 BID PHY          | BID Single Stock Physical Base 100                  | Future          | 159               | 100.00                      | 253.20            | 4,025,880        |  |  |  |
| •                                         | 17JUN21 TFG PHY DN       | TFG Single Stock Dividend Neutral Physical Base 100 | Future          | -80               | 100.00                      | 76.11             | -608,880         |  |  |  |
| •                                         | 18MAR21 CTOP             | CTOP Index Cash Base 10                             | Future          | -100              | 10.00                       | 16198.00          | -16,198,000      |  |  |  |
| •                                         | 17SEP20 DTOR             | DTOR Index Cash Base 10                             | Future          | 130               | 10.00                       | 13586.00          | 17,661,800       |  |  |  |
| •                                         | 17DEC20 ATRI             | ATRI Index Cash Base 10                             | Future          | -450              | 10.00                       | 5019.00           | -22,585,500      |  |  |  |
| •                                         | 17SEP20 ATRI             | ATRI Index Cash Base 10                             | Future          | 350               | 10.00                       | 4936.00           | 17,276,000       |  |  |  |
| •                                         | 21JAN21 ALSI             | ALSI Index Cash Base 10                             | Future          | 100               | 10.00                       | 46500.00          | 46,500,000       |  |  |  |
| •                                         | 19NOV20 VOD CSH          | VOD Single Stock Cash Base 100                      | Future          | -509              | 100.00                      | 2.57              | -130,813         |  |  |  |
| •                                         | 15OCT20 VOD CSH          | VOD Single Stock Cash Base 100                      | Future          | -285              | 100.00                      | 2.56              | -72,960          |  |  |  |

## ETF Underlying Constituents View

| CAPAD REPORT: ETF UNDERLYING CONSTITUENTS |                                              |                            |            |                   |                  |  |  |  |  |
|-------------------------------------------|----------------------------------------------|----------------------------|------------|-------------------|------------------|--|--|--|--|
| CURRENT DATE: 2020/07/08                  |                                              |                            |            |                   |                  |  |  |  |  |
|                                           | INSTRUMENT ALPHA                             | INSTRUMENT NAME            | QUANTITY T | CLOSING PRICE (R) | MARKET VALUE (R) |  |  |  |  |
|                                           |                                              |                            |            |                   |                  |  |  |  |  |
| ×                                         | ASHTOP40                                     | Ashburton Top 40 ETF       | -268,302   | 45.75             | -12,274,817      |  |  |  |  |
| ×                                         | SATRIXDIV                                    | Satrix DIVI Plus Portfolio | 5,322      | 1.78              | 9,473            |  |  |  |  |
| ×                                         | SATRIXRES                                    | Satrix RESI Portfolio      | 93         | 44.65             | 4,152            |  |  |  |  |
| ×                                         | SATRIX 40                                    | Satrix 40 Portfolio        | -5,449,109 | 45.65             | -248,751,826     |  |  |  |  |
|                                           | H 4 1 > H 10 - Items per page 1-4 of 4 items |                            |            |                   |                  |  |  |  |  |

Should you have any queries regarding this training manual, please contact the CAPAD team, or for OTC specific queries Raj Naicker by sending an email to capitaladequacy@jse.co.za